# Samsung SecretZone 快速用户手册

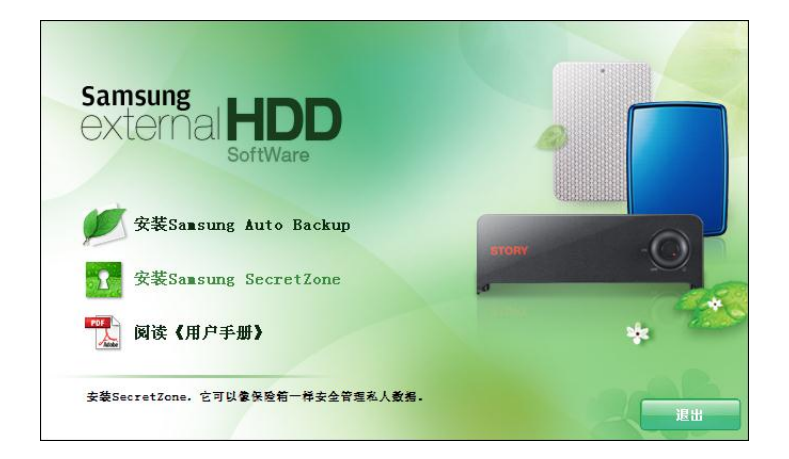

安装软件

#### 将硬盘连接到计算机上

包装中有一根 USB 电缆。电缆的较小端插入到 Samsung 外接硬盘,较大端插入到您的计算机中。这是固定的,所以您只能以一种方式插接硬盘。

图 1 - 将外接硬盘连到计算机上

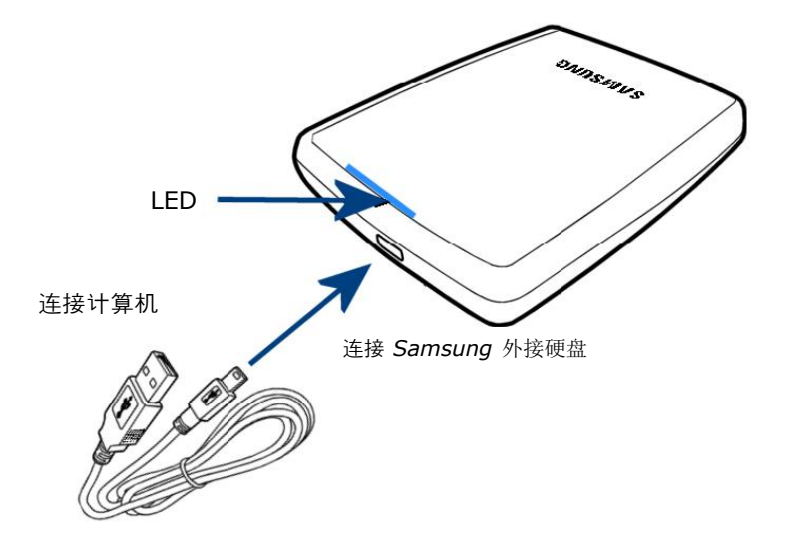

安装软件

在将 *Samsung 外接硬盘连到计算机上时*,有一个短时暂停。 暂停之后,出现"欢迎"屏幕。

### 欢迎消息

第一个屏幕是"欢迎屏幕"。要前进到安装屏幕:

#### 1. 点击"安装 Samsung SecretZone"

图 2 - Samsung SecretZone 安装向导欢迎屏幕

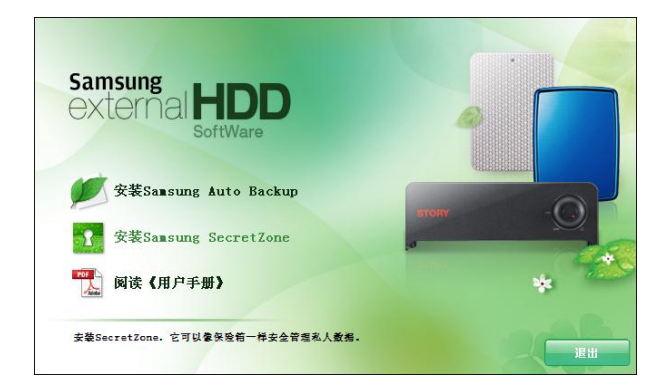

供选的第一个选项是语言偏好。

从"选择安装语言"下拉菜单:

2.选择 *"语言偏好"* 

从"欢迎"屏幕:

3.点击"下一步>"

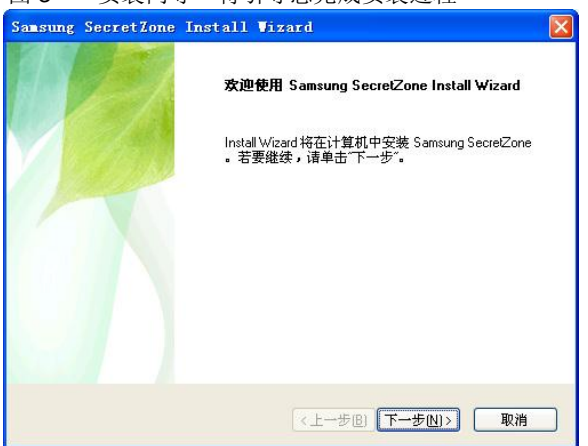

图 3-"安装向导"将引导您完成安装过程

进度条指示安装进度和待完成的安装工作。

#### 从"创建管理员帐户"屏幕:

4. 点击"密码"右侧的框, 然后输入密码。

5. 点击右侧的"确认"框,然后再次输入同一个密码。

6. 点击"下一步>"

如果安装成功,则出现最终的"Samsung SecretZone 安装 向导"屏幕。

7.点击"完成"

# 设置 SecretZone

#### 起步

现在软件已经安装完毕, 启动 SecretZone 软件, 以创建虚拟 驱动器。

从 Windows 桌面:

1. 双击 SAMSUNG SECRETZONE 图标

## 登录

第一个屏幕是管理员/用户的登录提示。确定选中"管理员"复选框。

- 2. 点击"密码"框
- 3. 输入您的密码
- 4. 点击"确定"

图 4 - 登录屏幕

| 管理员/用 | 户登录                                 | × |
|-------|-------------------------------------|---|
| 8     | 请输入用户ID和密码以执行Samsung<br>SecretZone。 |   |
| ID    | admin                               |   |
| 密码    | ****                                | 1 |
|       | □<br>□ 保存ID                         |   |
|       | 确定 取消                               |   |

### Samsung SecretZone 主屏幕

以下屏幕是 Samsung SecretZone 主屏幕。从此屏幕创建所有 变更或者修改。

# 创建新卷镜像

首先要做的是创建新卷镜像。此"卷镜像"也称为驱动器。 从 Samsung SecretZone 主屏幕:

1. 点击"新建"

图 5-点击"新建"按钮

| a starting | 00010100 |                   |        |      |      |         |  |
|------------|----------|-------------------|--------|------|------|---------|--|
| 2件(E) 察看   | ⑦ 设置(S)  | 帮助(H)             |        |      |      |         |  |
| の用户容码      | Risti    | <b>》》</b><br>新建 5 |        |      | 水 京石 | -       |  |
| 驱动器        | 文件       | 闲置                | 超时(分钟) | 访问类型 | 大小   | 已用空间 状态 |  |
|            |          |                   |        |      |      |         |  |
|            |          |                   |        |      |      |         |  |
|            |          |                   |        |      |      |         |  |
|            |          |                   |        |      |      |         |  |

此屏幕用于分配卷的尺寸和位置。默认尺寸是 1024 megabyte,但卷的最大尺寸可以是在字母指示符右侧所显示的可用空间的尺寸。在以下屏幕中,字母指示符为 F。

注意:FAT32 文件系统将硬盘上的任何文件的最大 尺寸限制为 4GB。为确保在 FAT32 文件系统下可靠 运行,SECRETZONE 将每个虚拟驱动器的最大尺寸 限制为 2GB。希望使用容量大于 2GB 的虚拟驱动器 的 WINDOWS 个人电脑所有者应在 WINDOWS 操 作系统中将其外接 SAMSUNG 硬盘重新格式化为 NTFS 格式。

如果卷的尺寸正确:

2. 点击"浏览"

图 6 - 创建新卷镜像名称

| 卷映像 | × 1                          |
|-----|------------------------------|
| NZ  | 设置卷映像的位置和大小。                 |
| 1e  | 大小 1024 📦 MB 映像的最小大小为 35 MB。 |
|     | ◎ ▼ 可用空间为 237271 MB.         |
|     | (上一步 (8) 下一步 (2) 入 取消        |

"文件选择"屏幕用于分配卷名和文件类型。在本手册中,文件类型默认为 MSR 文件。

3. 点击"文件名"框

4. 输入 "Finances"

5. 点击"确定"

图 7 - 卷名和类型

| 💌 👌 🚍 -       |                           |
|---------------|---------------------------|
|               |                           |
|               |                           |
|               |                           |
|               |                           |
|               |                           |
|               |                           |
| Failure       |                           |
| Finances      |                           |
| MSR 文件(*.msr) | 🖌 取消                      |
|               | Finances<br>MSR 文件(*.msr) |

如果卷名和尺寸正确:

6. 点击"下一步>>"

图 8 – 名称和尺寸填写

| 卷映像 |                                                                                                    |    |
|-----|----------------------------------------------------------------------------------------------------|----|
|     | <ul> <li>         设置卷映像的位置和大小。     </li> <li>Finances.msr</li> <li>         大小             1024 ● MB         映像的最小大小为 35 MB。     </li> <li>             G: ♥ 可用空间为 238295 MB。     </li> </ul> | 浏览 |
|     | < 上一步 (8) 下一步 (8) >                                                                                                    | 取消 |

## 为驱动器指定一个盘符

将没有被任何其他驱动器占用的盘符分配给新卷。 虚拟驱动器现在有了卷标名,并且设有"闲置超时"时间。在 "载入"屏幕中:

7. 点击"卷标"框,然后输入名称。

8. 点击"闲置超时",然后选择 0 (零) 文件系统类型是 NTFS,访问类型是读/写模式。

9. 点击"下一步>"

图 9 - 选择文件系统

| <del>g</del> <u>*</u>                                                                                                    | 将卷映像道  | ▼<br>E接到虚拟驱动器。  |
|----------------------------------------------------------------------------------------------------|--------|-----------------|
|                                                                                                    | 驱动器    | E: 🔽 🗹 自动安装     |
|                                                                                                    | 文件系统   | NTFS            |
|                                                                                                    | 标签     | Finances        |
|                                                                                                    | 访问类型   | 读/写             |
| and the second second se | 闲置超时   | 0 🛟 (分钟)        |
|                                                                                                    |        |                 |
|                                                                                                    | 〈上一步 ( | B) 下一步 (A) > 取消 |

在"为卷镜像创建账户"屏幕中,为新驱动器创建密码和算法。

10. 点击"密码"框,为新虚拟驱动器输入密码。

- 11. 点击"确认"框,并再次输入密码。
- 12. 点击"算法"框,从下拉列表中选择算法。对于本手册,请选择 AES-128。

13. 点击"下一步>"

| 创建卷映像帐户 |                |                  |
|---------|----------------|------------------|
|         | 设置卷映像<br>项。    | 密码以及映像数据的加密选     |
|         | 密码             | ****             |
|         | 确认密码           | *xxxxxxxxxx      |
| 6       | 您必需输入<br>密码应该小 | 密码。<br>于等于15个字符。 |
| 1.3.3   | 加密算法           | AES-128          |
|         |                |                  |
|         | < 上→步 @        | )下一步(12) > 取消    |

图 10 - 创建密码和算法

"结果"屏幕提供新虚拟驱动器的摘要。

14. 如果您对显示的信息感到满意,请点击"完成"。

#### 选项1要返回并进行修改,请点击"返回"。

| 冬 | 11 | - | 结果 | 屏幕提供 | :了 | 一份摘要 |
|---|----|---|----|------|----|------|
|---|----|---|----|------|----|------|

|                                                                                                    | 23 23 23 23 23 23 23 23 23 23 23 23 23 2 | 描述           |
|----------------------------------------------------------------------------------------------------|------------------------------------------|--------------|
|                                                                                                    | Tmage                                    | Finances msr |
|                                                                                                    | 大小                                       | 1024 MB      |
|                                                                                                    | 虚拟驱动器                                    | E:           |
| Contraction of the second                                                                                      | 自动连接                                     | 是            |
| 6.0                                                                                                    | 闲置超时                                     | 0 分钟         |
| Contraction of the second                                                                                      | 文件系统                                     | NTFS         |
| 1 3 3                                                                                                    | 标签                                       | Finances     |
| And and a second second second second second second second second second second second second second second se | 算法                                       | AES-128      |

"创建卷镜像"进度条显示任务的完成进度。(1 GB = 1 分钟, 10 GB = 12 分钟)

主屏幕显示新创建的卷,该卷显示了分配给驱动器的盘符。

此时,您可以退出软件,查看新虚拟驱动器在 Windows 资源 管理器中的位置。

图 12 -您在 Windows 中的虚拟驱动器

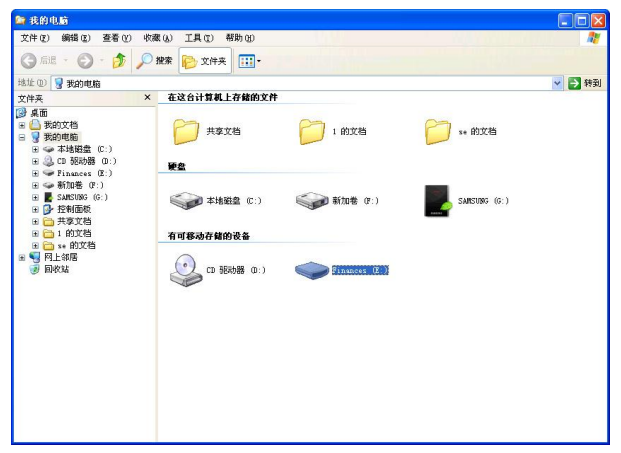

# CLARUS

版权所有 ⓒ 2009, Clarus, Inc. 保留所有权利。

咨询 Clarus, Inc.

主页 <u>http://www.clarussoft.com/</u>